## ●SR510 用「テプラ」PRO ソフト Windows Vista 対応版 インストールの流れ

インストールは以下の4つのステップからなります。 ①ダウンロードした自己解凍プログラムの実行 ②PCラベルシステム SPC9 ver. 3.5 のインストール ③DATAメモリーシステム SDM9 ver. 2.35 のインストール ④SR510用プリンタドライバのインストール

### ※インストールに関してのご注意

インストールは「管理者権限」で Windows にログインし、ウイルス対策ソフトなどの常駐 ソフトを終了してから行ってください。常駐ソフトの影響により正しくインストールできず、 印刷が行えない場合があります。

また、指示があるまでは、テプラ本体とパソコンは接続しないでください。

「ユーザーアカウント制御」ウインドウが表示される場合がありますが、表示内容を確認 し「続行(C)」ボタンをクリックして進めてください。

| ユーザー アカウント制御          | and the second |          |
|-----------------------|----------------|----------|
| 🕡 プログラムを続行するにはあ       | なたの許可が必要です     | -        |
| あなたが開始したプログラムである      | 5場合は、続行してく     | ださい。     |
| SPC9_350_SR510.4      | exe            |          |
| KING JIM CO.,LTD      | •              |          |
|                       |                |          |
| (♥) 詳細(型)             | 続行( <u>C</u> ) | キャンセル    |
| <br>ユーザー アカウント制御は、あなた | この許可なくコンピュー    | ータに変更が適用 |
| されるのを防ぎます。            |                |          |
|                       |                |          |

以降の説明は、ダウンロードしたファイルがデスクトップにある場合の、一般的なインス トール手順について説明しています。 1. ダウンロードした自己解凍プログラムの実行

ダウンロードしたファイルをダブルクリックし、ファイルを解凍します。

「ファイルの保存場所」を確認するウインドウが表示されますが、問題が無ければ「次へ(N)」 ボタンをクリックしてください。

| 77イルの保存場所                                               | 1#*/>                            |
|---------------------------------------------------------|----------------------------------|
| ノア1ルを1本1チタロン物が1を1日走してい                                  | JECUs                            |
| ファイルを保存するフォルタを入力しま                                      | きす。指定したフォルタが存在しない場合は作成されます。続行するに |
| (8' [)V. (] \$\)\\O&90                                  |                                  |
| ファイルを保存するフォルダ( <u>S</u> ):<br>C:¥Users¥XXXX¥Desktop¥SPC | 29C350 SR510                     |
|                                                         |                                  |
|                                                         |                                  |
|                                                         |                                  |
|                                                         |                                  |
|                                                         |                                  |
|                                                         |                                  |
| alichield                                               |                                  |
| illShield                                               | (1日本70) (24本70) たいは              |

「InstallShieldWizard が完了しました」と表示され、解凍処理が完了します。 ("SPC9C350\_SR510"のフォルダが作成されます)

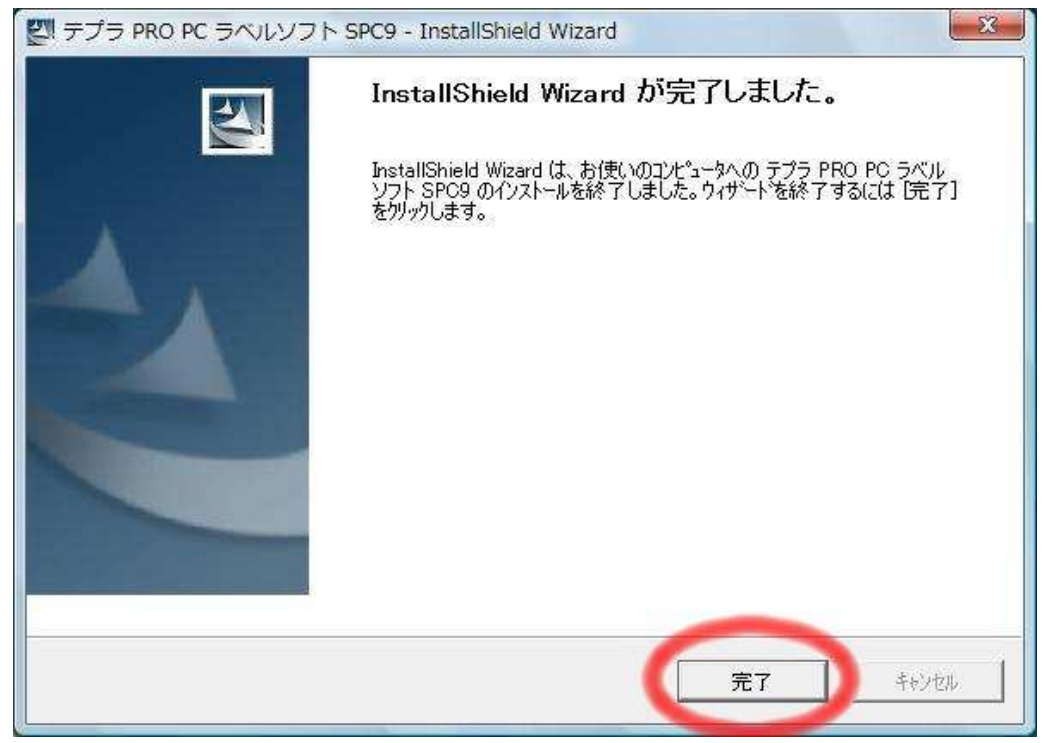

この後、「プログラム互換性アシスタント」ウインドウが表示されますが、解凍処理は正常 に行われていますので、「→このプログラムは正しくインストールされました」をクリックし てください。(この時点では、インストールは完了しておりません。引き続き、次の手順へお 進みください。)

23 □ プログラム互換性アシスタント このプログラムは正しくインストールされなかった可能性があります このプログラムが正しくインストールされなかった場合は、このバージョ ンの Windows と互換性のある設定を使用して再インストールしてみてく ださい。 プログラム: KING JIM SPC9 3.5 SR510 SET  $\mathbf{Z}$ 発行元: KING JIM CO., LTD. 場所: C:¥Users¥XXXX¥Desktop¥SPC9\_350\_SR510.exe ・
推奨の設定を使用して再インストールする このプログラムは正しくインストールされました キャンセル 適用される設定について説明します。

#### 2. インストーラの起動

上記で作成された"SPC9C350\_SR510"フォルダを開き、「SetUp.exe」をダブルクリックして インストーラを起動してください。

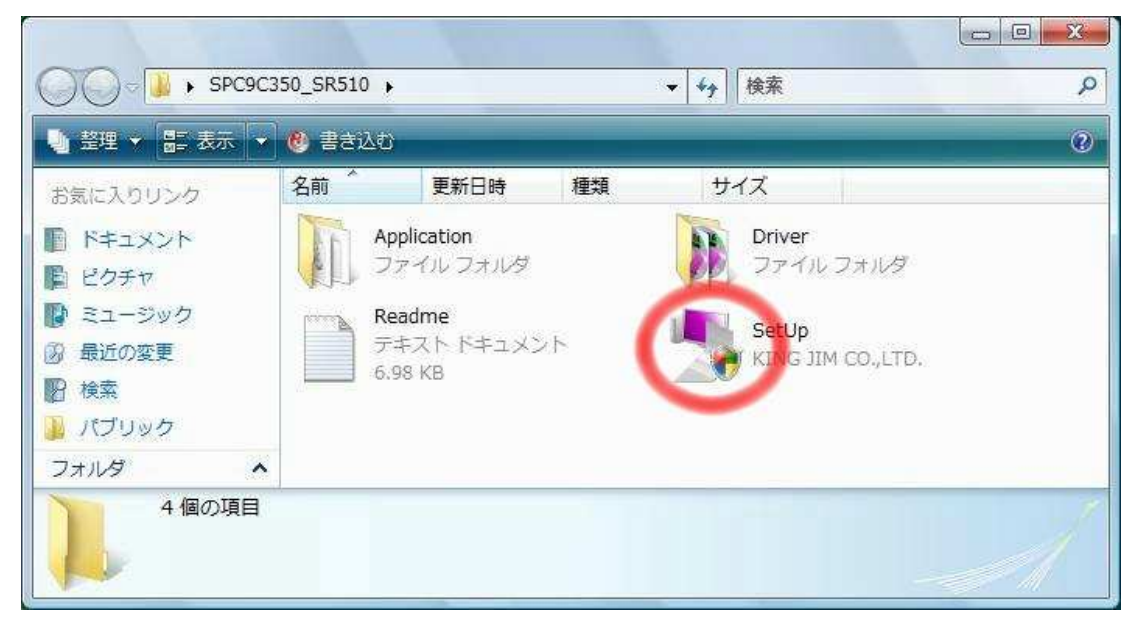

### ₩MEMO

既に他機種用のテプラアプリケーションやドライバをインストールしている場合は、「次の オプションから1つクリックしてください。」と表示されますので、「機能の追加/変更」アイ コンをクリックします。

| 「テプラ」PRO PCラベルソフト SPCS | DCインストーラ                                      |
|------------------------|-----------------------------------------------|
|                        | 次のオプションから1つクリックしてください。                        |
|                        | 機能の追加/変更<br>アプリケーションやプリンタドライバの<br>追加/変更を行います。 |
|                        | <b>削除</b><br>アブリケーションやブリンタドライバを<br>削除します。     |
|                        |                                               |

### 3. インストール内容の選択

「アプリケーションとドライバのインストール」か、「ドライバのみのインストール」かを、 アイコンをクリックし選択してください。

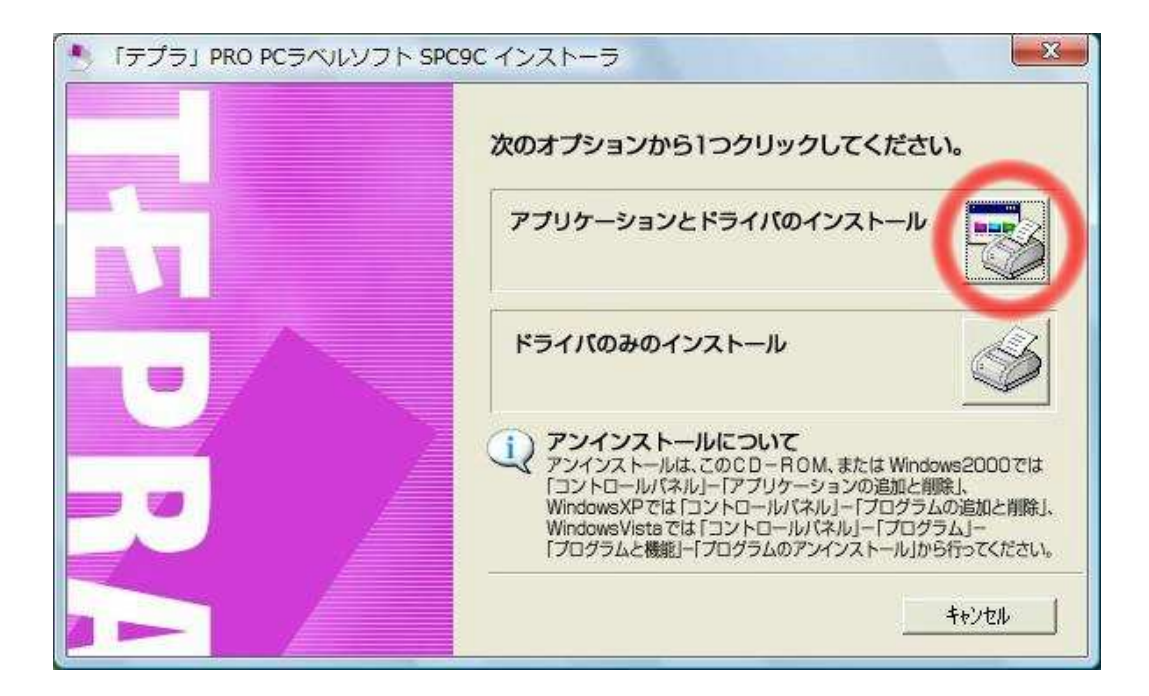

4. アプリケーションとドライバのインストール

4 - 1.

『「テプラ」PRO PC ラベルシステム SPC9 セットアッププログラムへようこそ』ウインドウ が表示されます。「次へ(N)」ボタンをクリックして、インストールを進めてください。

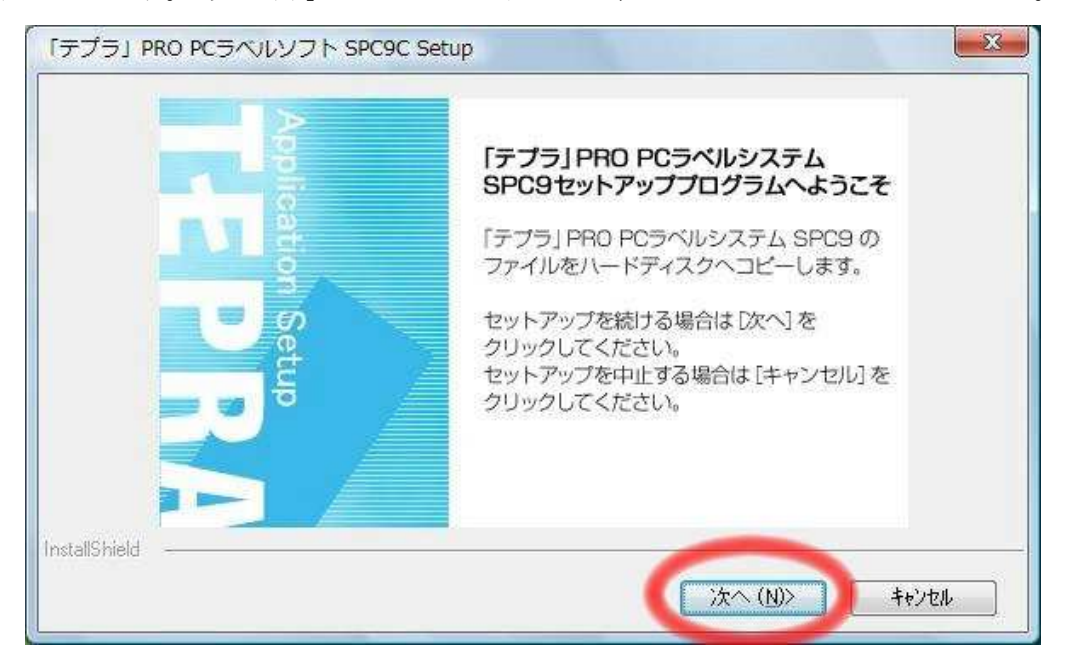

4 - 2.

ユーザー名と会社名を入力するウインドウが表示されますので、入力し「次へ(N)」ボタン をクリックします。

| テプラ」PRO PCラベルソフト SPC9C Setup<br>情報を入力してください。 | Application<br>Setup |   | 2 | 13 |
|----------------------------------------------|----------------------|---|---|----|
| 2ーザ名、および会社名を入力してください。                        |                      |   |   |    |
| う。#\$ <b>か</b> 7115                          |                      |   |   |    |
| 고 ' 가 '쇼니U):<br>My name                      |                      |   |   |    |
| 会社名( <u>©</u> )                              |                      |   |   |    |
| Company name                                 |                      |   |   |    |
|                                              |                      |   |   |    |
|                                              |                      |   |   |    |
| illShield -                                  |                      | - | - |    |

4 - 3.

SPC9 のインストールを開始します。「機能の選択」ウインドウが表示されますが、「SPC9」 のチェックがされていることを確認し、「次へ(N)」ボタンをクリックします。SPC9 のインス トールを行わない場合は、チェックを外します。

| 能の選択                                                  |                                                                                    |
|-------------------------------------------------------|------------------------------------------------------------------------------------|
| インストールする機能を選択します。                                     | Application see 2 2 K                                                              |
| インストールする機能を選択してください。インストーノ                            | しない機能は、選択を解除してください。                                                                |
|                                                       |                                                                                    |
|                                                       | パソコンを利用して画像やイラストを<br>挿入したり、「流し込み印刷」などの<br>ラベル編集がカンタンにできる、「テプ<br>ラ」PRO専用アプリケーションです。 |
| 必要な容量: 55.93 MB(ドライブC)<br>使用できる容量: 57274.89 MB(ドライブC) |                                                                                    |
| aniolu                                                |                                                                                    |

### 4 - 4.

「インストール先の選択」 ウインドウが表示されます。「次へ(N)」 ボタンをクリックします。

| インストール先の選択                                                          |                      |          |              |          |
|---------------------------------------------------------------------|----------------------|----------|--------------|----------|
| ファイルをインストールするフォルタを選択します。                                            | Application<br>Setur |          | 4 24         | F1       |
| セットアップは、〉大のフォルタミニ「テプラ」PRO PCラベルシ                                    | リフト SPO90 をインストール    | います。     |              |          |
| このフォルダへのインストールは、じ欠へ]ホタンをクリックします                                     | <b>ತ</b> .           |          |              |          |
| 別のフォルダヘインストールする場合は、[参照]ボタンをク                                        | リックしてフォルダを選択して       | ください。    |              |          |
|                                                                     |                      |          |              |          |
|                                                                     |                      |          |              |          |
| ብንኳዮ−ル先ወን <b>ォ</b> ルም                                               |                      |          |              | ×        |
| インストール先のフォルダ<br>C¥Program Files¥KING JIM                            |                      |          | 参照( <u>B</u> | <u>)</u> |
| インストール先のフォルダ<br>C¥Program Files¥KING JIM<br>tallShield              |                      |          | 参照( <u>B</u> | <u>0</u> |
| インストール先のフォルタ <sup>ッ</sup><br>C¥Program Files¥KING JIM<br>tallShield | (■)                  | )次へ (N)> | 参照( <u>B</u> | 9        |

4 - 5.

「プログラムフォルダの選択」ウインドウが表示されます。「次へ(N)」ボタンをクリック するとインストーラが動作し、インストール作業が実行されます。

| ねゲラム フォルダの選択                                        |                                                     |
|-----------------------------------------------------|-----------------------------------------------------|
| プログラム フォルダを選択してください。                                | Application Setup                                   |
| セットアッフでは、)欠にリストされているプログラム<br>または既存のフォルダ リストから1つを遅れる | ムフォルダにフログラムアイコンを追加します。新しいフォルダ名を入力するか、<br>することもできます。 |
| つ"ログラム フォルな"(P):                                    | ,,,,,,,,,,,,,,,,,,,,,,,,,,,,,,,,,,,,,,,             |
| TEPRA BRO                                           |                                                     |
| 既存のフォルダ(※)                                          |                                                     |
| Games                                               |                                                     |
| Microsoft Office                                    |                                                     |
| NetWaiting                                          | Ţ.                                                  |
| Startun                                             |                                                     |
| Tablet PC                                           |                                                     |
|                                                     |                                                     |
| IShield                                             | $\sim$                                              |
|                                                     | (夏ろ(B) (かん (N)) まかれい。                               |

## 4 - 6.

「InstallShield Wizard の完了」ウインドウが表示されると、SPC9 のインストールは完了 です。「完了」ボタンをクリックしてください。

| 「テプラ」PRO PCラヘルソフト SI | PC9C Setup                                                                                                    |
|----------------------|----------------------------------------------------------------------------------------------------|
| TEPRA                | InstallShield Wizard の完了<br>セットアップは、コンビュータへの「テプラ」PRO PCラベルソフト SPC9C の<br>インストールを完了しました。<br>I デスクトップにショートカットを作成する。<br>I Read Me ファイルを表示する。 |
|                      | ( 戻る(B) 完了 キャンセル                                                                                                    |

4 - 7.

「Readme.txt」が表示されますので、内容を確認後、ウインドウを閉じます。

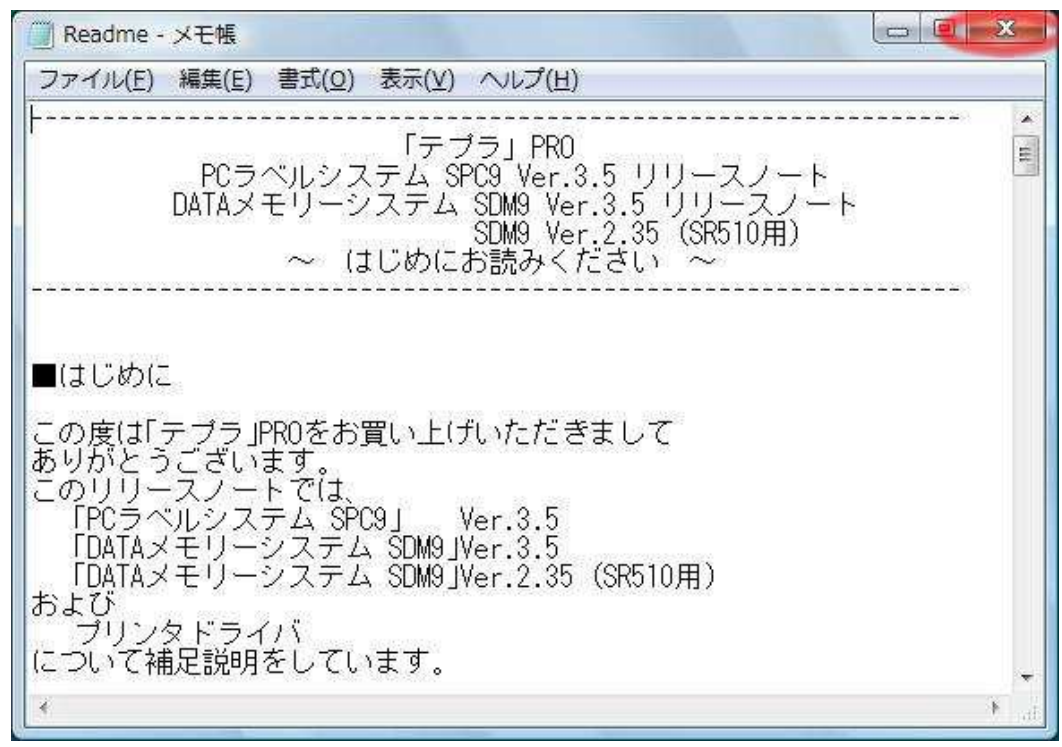

#### 4 - 8.

続いて、SDM9 のインストールが開始されます。「DATA メモリーシステム SDM9 セットアップ プログラムへようこそ」ウインドウが表示されます。「次へ(N)」ボタンをクリックしてイン ストールを進めてください。

| 「デプラ」PRO PC DATAメモリーシステ | لد SDM9 Setup                                                          |
|-------------------------|------------------------------------------------------------------------|
|                         | DATA メモリーシステム SDM9<br>セットアッププログラムへようこそ                                 |
|                         | DATAメモリーシステム SDM9 のファイル<br>をハードディスクへコピーします。                            |
| et e                    | セットアップを続ける場合は[次へ]をクリック<br>してください。セットアップを中止する場合は<br>[キャンセル]をクリックしてください。 |
|                         |                                                                        |
|                         | (水へ (N)) キャンセル                                                         |

4 - 9.

ユーザー名と会社名を入力するウインドウが表示されますので入力し、「次へ(N)」ボタン をクリックします。

| レーサ>情報                |          |                      |          | 1.0 | D 12   |
|-----------------------|----------|----------------------|----------|-----|--------|
| 情報を入力してください。          |          | Application<br>Setup |          | 12  | 111    |
| ユーザ名、および会社名を入力してください。 |          |                      |          |     |        |
|                       |          |                      |          |     |        |
| ユーザ名(山):              |          |                      |          |     |        |
| My name               |          |                      |          |     |        |
| 会社名(C)                |          |                      |          |     |        |
| Company name          |          |                      |          |     |        |
|                       |          |                      |          |     |        |
|                       |          |                      |          |     |        |
|                       |          |                      |          |     |        |
| allShield -           |          |                      | -        |     |        |
|                       | <u> </u> | /百天/0)               | 240 (MIN |     | Extern |

4 - 10.

「インストール先の選択」ウインドウが表示されます。「次へ(N)」ボタンをクリックします。

| インストール先の選択<br>ファイルをインストールするフォルタを選択します。                | Application T.F.D.R                           |
|-------------------------------------------------------|-----------------------------------------------|
| セットアッフ"は、、次のフォルタミニ「テブラ」PRO PC Di                      | Setup<br>ATA メモリーシステム SDM9 Ver235 をインストールします。 |
| このフォルダへのインストールは、Dケへ]ホタンをクリックし                         | します。                                          |
| 別のフォルダヘインストールする場合は、[参照]ボタン                            | ンをクリックしてフォルダを選択してください。                        |
|                                                       |                                               |
| ፈንኳ⊦−ル₩ጠን≠ルጵ                                          |                                               |
| インストール先のフォルダ<br>C¥Program Files¥KING JIM              | 参照( <u>B</u> )                                |
| インストール先のフォルタ <sup>ッ</sup><br>C¥Program Files¥KING JIM | 参照( <u>R</u> )]                               |

4 - 11.

「プログラムフォルダの選択」ウインドウが表示されます。「次へ(N)」ボタンをクリック するとインストーラが動作し、インストール作業が実行されます。

| ログラム フォルダの選択                                             |                                                                                                    |
|----------------------------------------------------------|----------------------------------------------------------------------------------------------------|
| フロクラムフォルタを選択してください。                                      | Application Setup                                                                                               |
| セットアッフでは、)次にリストされているプログラム フォ<br>または既存のフォルダ リストから1つを選択するこ | ルタミフロケラム アイコンを追加します。新しいフォルダ名を入力するか、                                                                             |
| かたいない(Fの) 3かみ 3 へいかつ) うとみ違い( 9 むと<br>フログラム フォルタ(P):      |                                                                                                    |
| TEPRA PRO                                                |                                                                                                    |
| 既存のフォルダ(凶)                                               |                                                                                                    |
| Games<br>Maintenance                                     | *                                                                                                    |
| Microsoft Office                                         |                                                                                                    |
|                                                          | The second second second second second second second second second second second second second second second se |
| Startup                                                  |                                                                                                    |
| Tablet PC<br>TEFRA PRO                                   |                                                                                                    |
| 10 Lotd                                                  |                                                                                                    |
| ianiciu -                                                |                                                                                                    |

### 4 - 12.

「InstallShield Wizard の完了」ウインドウが表示されると、SDM9 のインストールは完了 です。「完了」ボタンをクリックしてください。

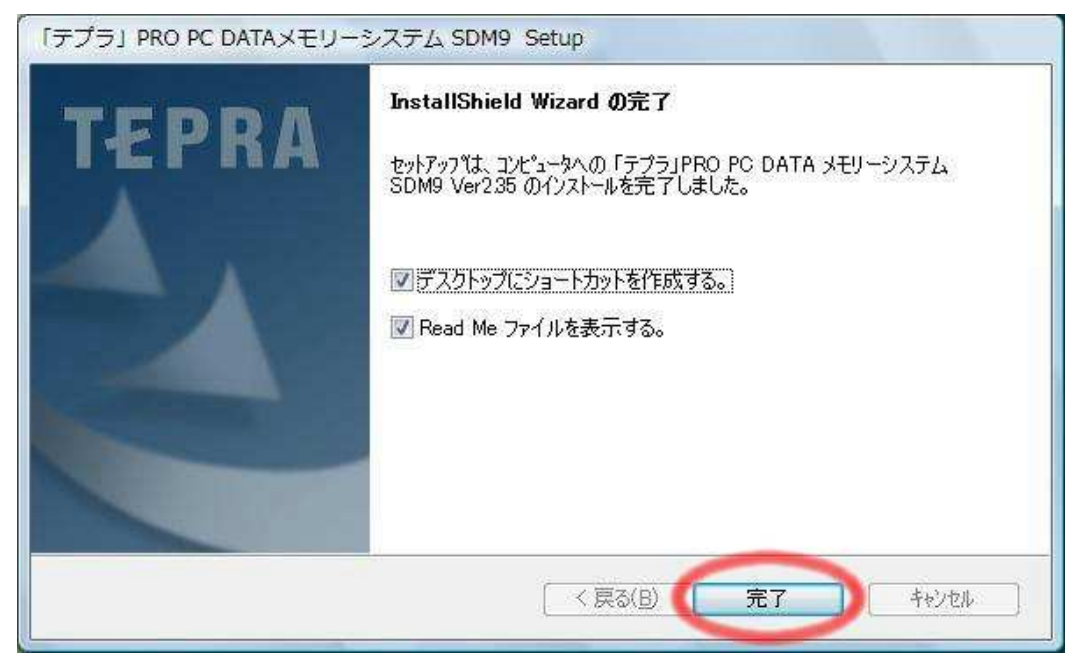

4 - 13.

「Readme.txt」が表示されますので、ウインドウを閉じます。続いて、プリンタドライバ のインストールが開始されます。

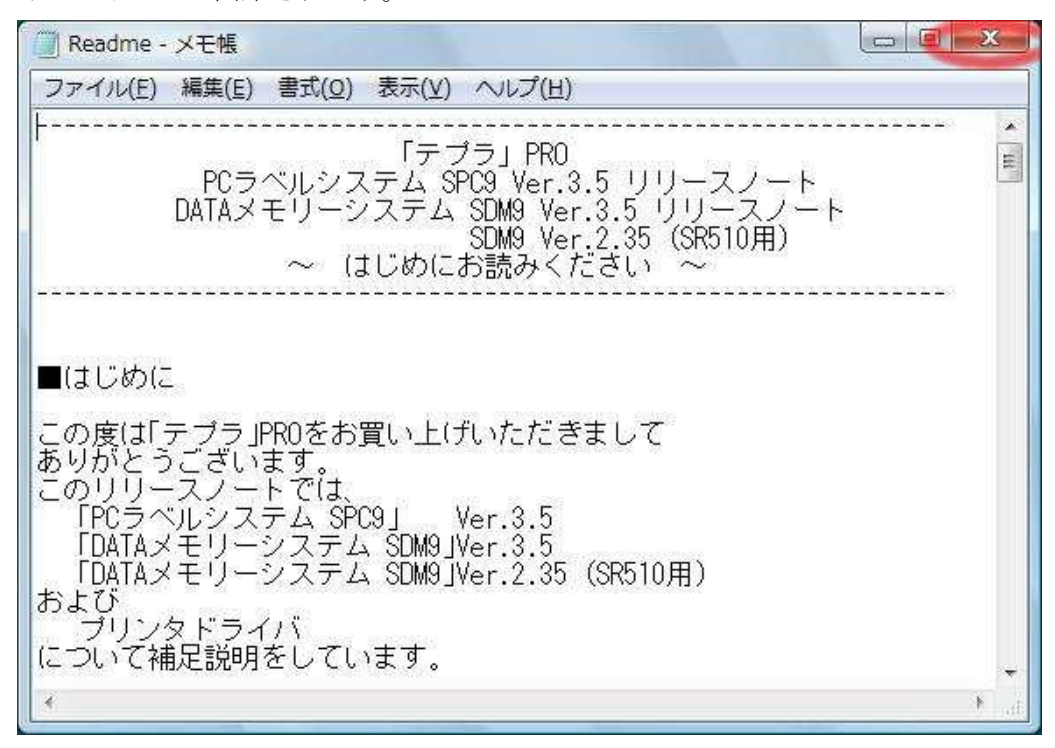

5. ドライバのインストール

5 - 1.

「プリンタドライバのインストールを行いますか?」ウインドウが表示されますので、「はい(Y)」をクリックします。

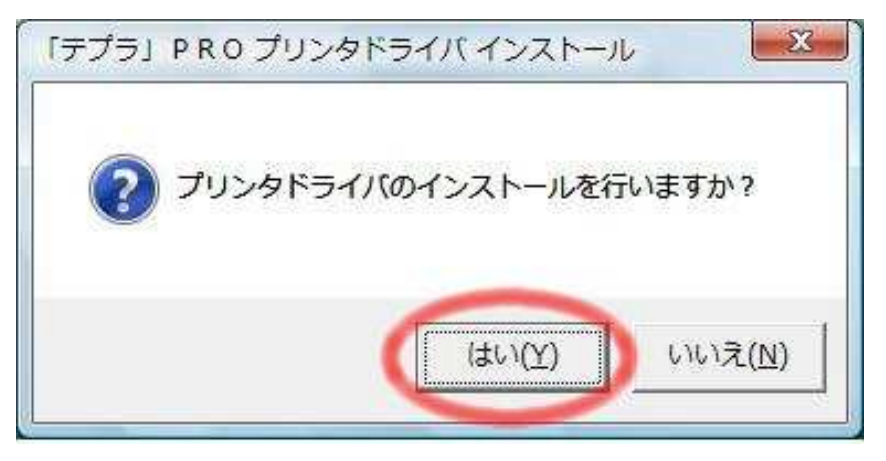

5 - 2.

『「テプラ」PRO プリンタドライバセットアッププログラムへようこそ』ウインドウが表示 されますので、「次へ(N)」ボタンをクリックします。

| 🌍 「テプラ」 PRO プリンタト | ×ライバインストール                                                         |
|-------------------|--------------------------------------------------------------------|
| Printer           | 「テプラ」PRO プリンタドライパ<br>セットアッププログラムへようこそ                              |
| D D               | 「テプラ」PRO プリンタドライバをインストールします。                                       |
| div er            | セットアップを続ける場合は[次へ]をクリックしてください。<br>セットアップを中止する場合は[キャンセル]をクリックしてください。 |
|                   |                                                                    |
|                   |                                                                    |
| $\prec$           |                                                                    |
|                   | < 戻る(B) (二次へ(M)) キャンセル                                             |

5 - 3.

「WindowsVista 用「テプラ」PRO プリンタドライバをインストールします」ウインドウが 表示されますので、「次へ(N)」ボタンをクリックします。

| <ul> <li>『デプラ』PRO プリンタド</li> <li>プリンタド</li> </ul> | ライバインストール<br>WindowsVista用「テプラ」PRO<br>プリンタドライバをインストールします。 |
|---------------------------------------------------|-----------------------------------------------------------|
| - Driver Setup                                    | プリンタ名: KING JIM SR510                                     |
|                                                   | [次へ]ボタンでブリンタドライバのインストールを開始します。<br>《戻る(B) (次へ(M)) キャンセル    |

### 5 - 4.

「次の手順に従ってパソコンと「テプラ」PRO本体を接続してください。」と表示されますので、表示された手順に従い接続を行うとプリンタドライバがインストールされます。

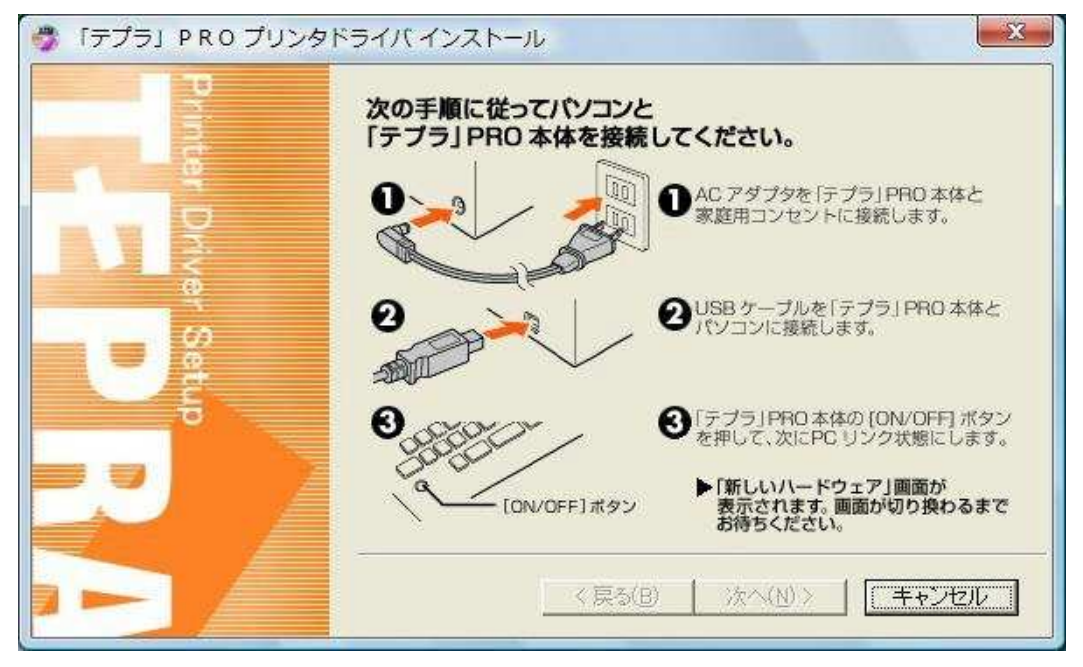

5 - 5.

「インストールが完了しました。システムを再起動しますか?」と表示されますので、「はい(Y)」ボタンをクリックします。パソコンが再起動して、インストールが完了します。

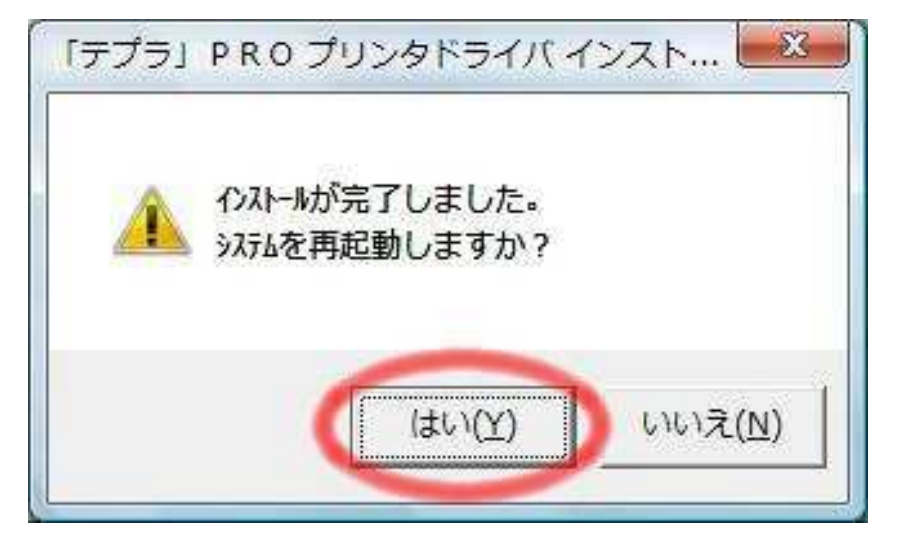

# ■SR510 で「DATA メモリーシステム SDM9」Ver. 2.35 をお使いになる場合

Windows Vista ではソフトウェアの仕様上の制限のため、「管理者として実行」することに より動作させることが必要です。

●デスクトップ上のショートカットアイコンから実行する場合 「DATAメモリーシステム SDM9」Ver. 2.35のアイコン上で右クリック ↓

「管理者として実行」を左クリック

|          | 開く(O)<br>ファイルの場所を開く(I) |   |
|----------|------------------------|---|
| TAXEU-   | 管理者として実行(A)            |   |
| DN19 273 | 以前のバージョンの復元(V)         |   |
|          | 送る(N)                  | • |
|          | 切り取り(T)                |   |
|          | ⊐ピ−(C)                 |   |
|          | ショートカットの作成(S)          |   |
|          | 削除(D)                  |   |
|          | 名前の変更(M)               |   |
|          | プロパティ(R)               |   |

●スタートメニューから実行する場合

「DATAメモリーシステム SDM9」Ver. 2.35 のスタートメニュー上で右クリック ↓ 「管理者として実行」を左クリック